## aruku&(あるくと)ご登録方法

エクセディ健康保険組合では、加入者のみなさまに、ウォーキングを楽しく習慣づけていただけるよう aruku & を導入しています。 aruku & を使ったウォーキングイベントも実施いたします。あなたの一歩が宝に変わる! aruku & を是非ご利用ください!!

## スマートフォンにアプリをダウンロードして、会員登録をしましょう!

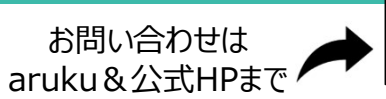

EXEDY KENPO

回知回 刻報

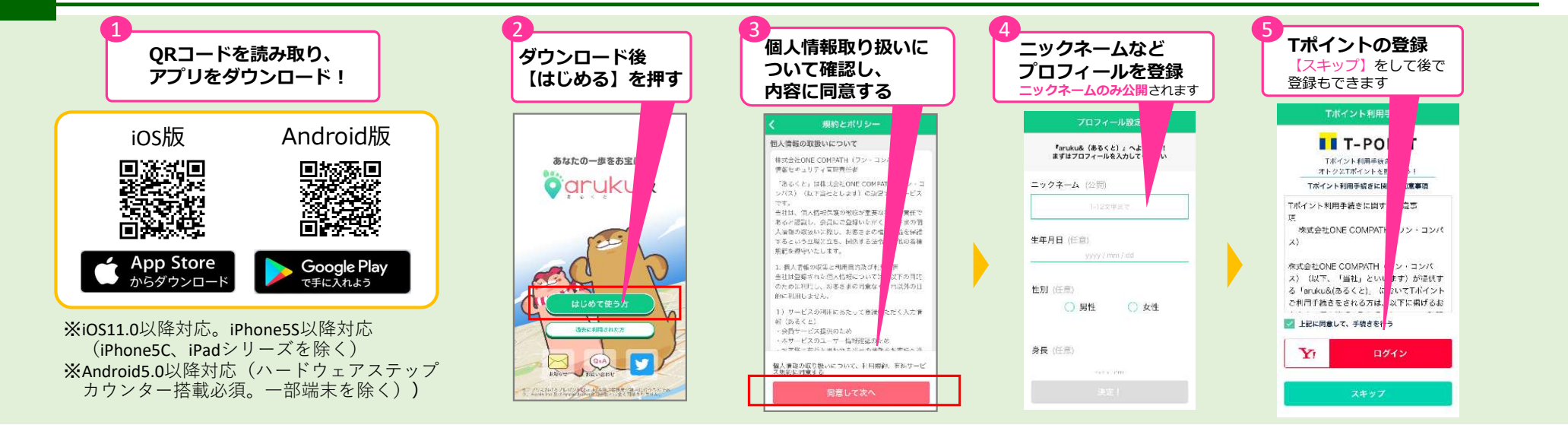

## 「団体コード」06272884 を入力して団体に参加しましよう! エクセディ健康保険組合の団体登録でのaruku&のご利用は、当組合の加入者に限ります

ご登録のメールアドレスに、当組合の資格確認メールや、イベント開催の お知らせをお送りすることがあります。予めご了承ください。

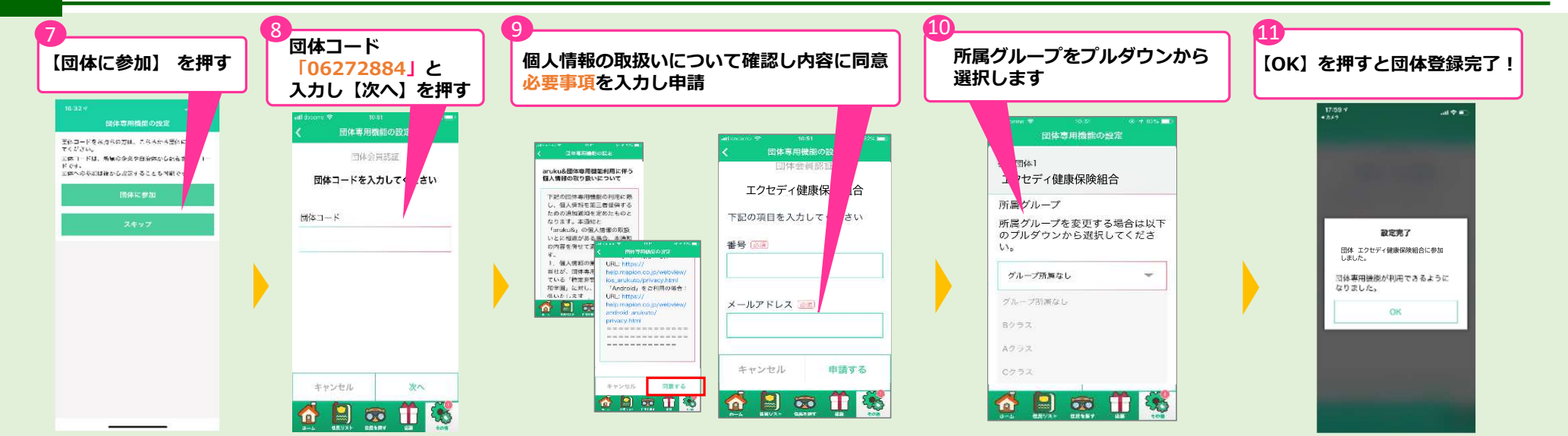

aruku&をご利用の際は、歩行中の使用は控える等、安全面には十分ご配慮ください。 また就業時間中の使用は、禁止されておりますので、ご注意ください。